## Vertraagd versturen in Outlook

In je (nieuwe) mail, klik op het pijltje naast 'Tags'

| File Message I                          | nsert Drav | w Options Format Text Re                                                                                                    | eview Help                                                                                                    |                  |                                                                                  |
|-----------------------------------------|------------|----------------------------------------------------------------------------------------------------|----------------------------------------------------------------------------------------------------|------------------|----------------------------------------------------------------------------------|
| Cut<br>Paste<br>V Sorpy<br>V Sormat Pai | nter B     | $ \begin{array}{c c} & & & \\ & & & \\ & & & \\ I & \underline{U} & \underline{\mathscr{A}} & & \underline{A} & \\ & & & & \\ \end{array} \right  \xrightarrow{\mathcal{A}} & & & \\ & & & \\ & & & \\ \end{array} $ | $ \begin{array}{c c} \hline \\ \hline \\ \hline \\ \hline \\ \hline \\ \hline \\ \hline \\ \hline \\ \hline \\ \hline $ | Attach<br>File * | <ul> <li>Follow Up ~</li> <li>High Importance</li> <li>Low Importance</li> </ul> |
| Clipboard                               | L.         | Basic Text                                                                                                    | Names                                                                                                    | Include          | Tags 🛛                                                                           |

Er opent zich een kader. Vul een datum en uur bij de afleveropties 'DO NOT DELIVERY BEFORE'. Klik op 'close' om het kader te sluiten en daarna op 'send( (verzenden). De mail wordt pas na het geplande moment verstuurd.

| Properties                                  |            |                                            |   | ×            |  |  |  |  |  |  |
|---------------------------------------------|------------|--------------------------------------------|---|--------------|--|--|--|--|--|--|
| Settings                                    | Security   |                                            |   |              |  |  |  |  |  |  |
| Importance Normal                           | Chang      | Change security settings for this message. |   |              |  |  |  |  |  |  |
| Sensitivity Normal                          | ✓ Secu     | irity Settings                             |   |              |  |  |  |  |  |  |
| Do not AutoArchive this item                |            |                                            |   |              |  |  |  |  |  |  |
| Voting and Tracking options                 |            |                                            |   |              |  |  |  |  |  |  |
| 😑 🗌 Use voting buttons                      |            |                                            |   |              |  |  |  |  |  |  |
| Request a delivery receipt for this message |            |                                            |   |              |  |  |  |  |  |  |
| Request a read receipt for this message     |            |                                            |   |              |  |  |  |  |  |  |
| Delivery options                            |            |                                            |   |              |  |  |  |  |  |  |
| Have replies sent to                        |            |                                            |   | Select Names |  |  |  |  |  |  |
| 🔽 Do not deliver before                     | 18/10/2024 | <ul><li>✓ 17:00</li></ul>                  |   |              |  |  |  |  |  |  |
| Expires after                               | None       | ✓ 0:00                                     | ~ |              |  |  |  |  |  |  |
| Save copy of sent message                   |            |                                            |   |              |  |  |  |  |  |  |
| Contacts                                    |            |                                            |   |              |  |  |  |  |  |  |
| Categories  None                            |            |                                            |   |              |  |  |  |  |  |  |
|                                             |            |                                            |   | Close        |  |  |  |  |  |  |

## Let op:

Je dient wel online te zijn of je Outlook open te hebben op het moment dat de geplande mail ingesteld staat, anders wordt hij pas verzonden wanneer je de eerstvolgende keer je mailbox opent. Bij het vertraagd versturen in Gmail is dat niet het geval.